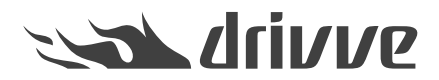

### Drivve | Print 4: How Do I Configure Notifications with Windows Messages?

Knowledge base article #5793

To activate Drivve | Print notifications with Windows messages (msg.exe), follow the 3 steps described in this document.

### **Step 1 - User Workstations**

First, user workstations do not accept Remote Procedure Calls (RPC) by default. This is needed in order to properly receive Windows Messages. Enabling it is usually done through a GPO, setting the value 1 for the following registry key:

HKEY\_LOCAL\_MACHINE\SYSTEM\CurrentControlSet\Control\TerminalServer

Note For more information, refer to: <u>https://technet.microsoft.com/fr-fr/library/ff710472(v=ws.10).aspx</u>

- 1. Go to the domain controller.
- 2. Go to Start > Administrative Tools > Group Policy Object
- 3. In the navigation area on the left-hand side, click the required domain and navigate toGroup Policy Object.

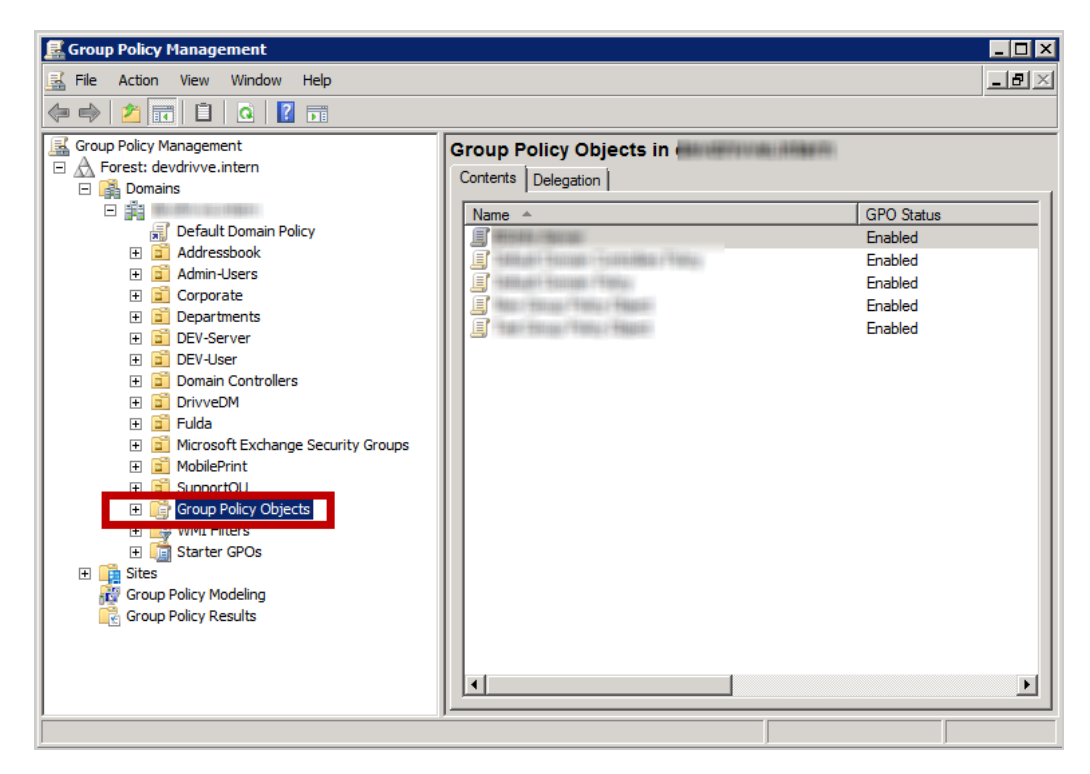

4. Right-click Group Policy Object and click New.

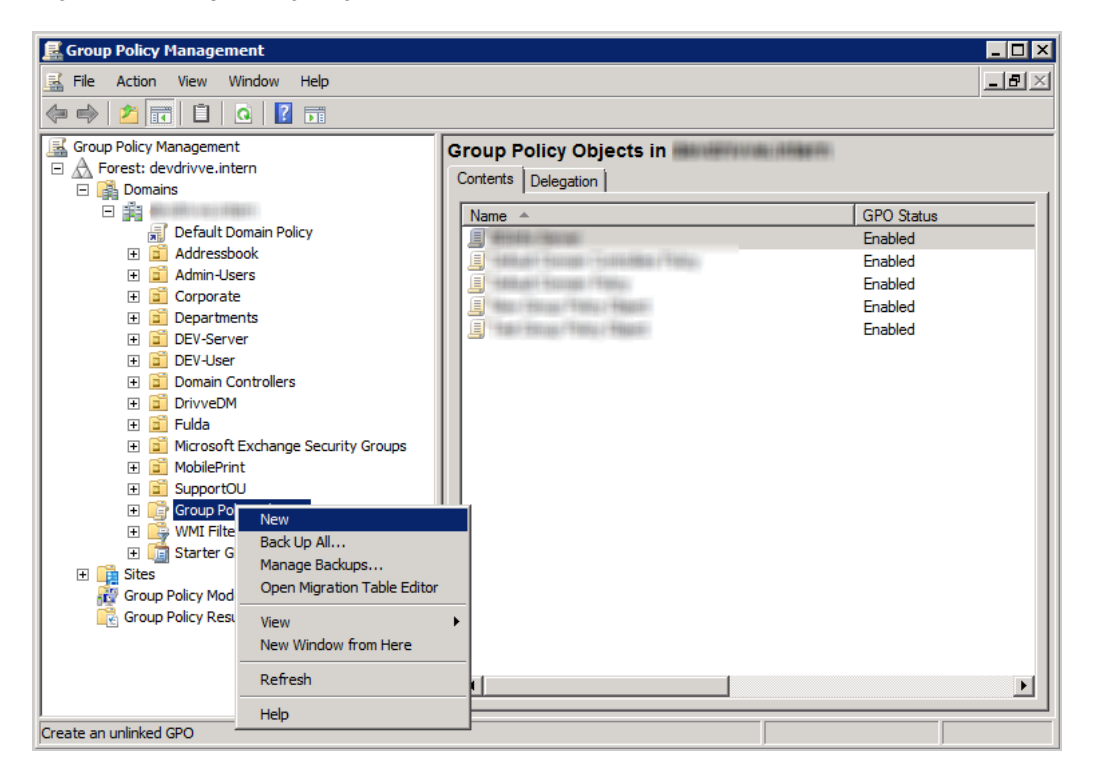

5. Enter a name and click OK.

| 🛃 Group Policy Management                                                                                                    |                                                                                                    | _ 🗆 × |
|----------------------------------------------------------------------------------------------------|----------------------------------------------------------------------------------------------------|-------|
| File Action View Window Help                                                                                                    |                                                                                                    | _8×   |
| 🗢 🔿 🖄 📅 📋 🙆 📝 📅                                                                                                    |                                                                                                    |       |
| Group Policy Management<br>Group Policy Management<br>Group Policy Management<br>Group Policy Management<br>Group Policy Management<br>Group Policy Management<br>Group Policy Modeling<br>Group Policy Modeling<br>Group Policy Modeling<br>Group Policy Management<br>Group Policy Management<br>Group Policy Results | Nexe:     PO State       Windows Popup Notifier     PO State       Source Starter GPO:     nabled       (none)     V | atus  |
|                                                                                                    |                                                                                                    |       |

6. Right-click the new Group Policy Object and click Edit.

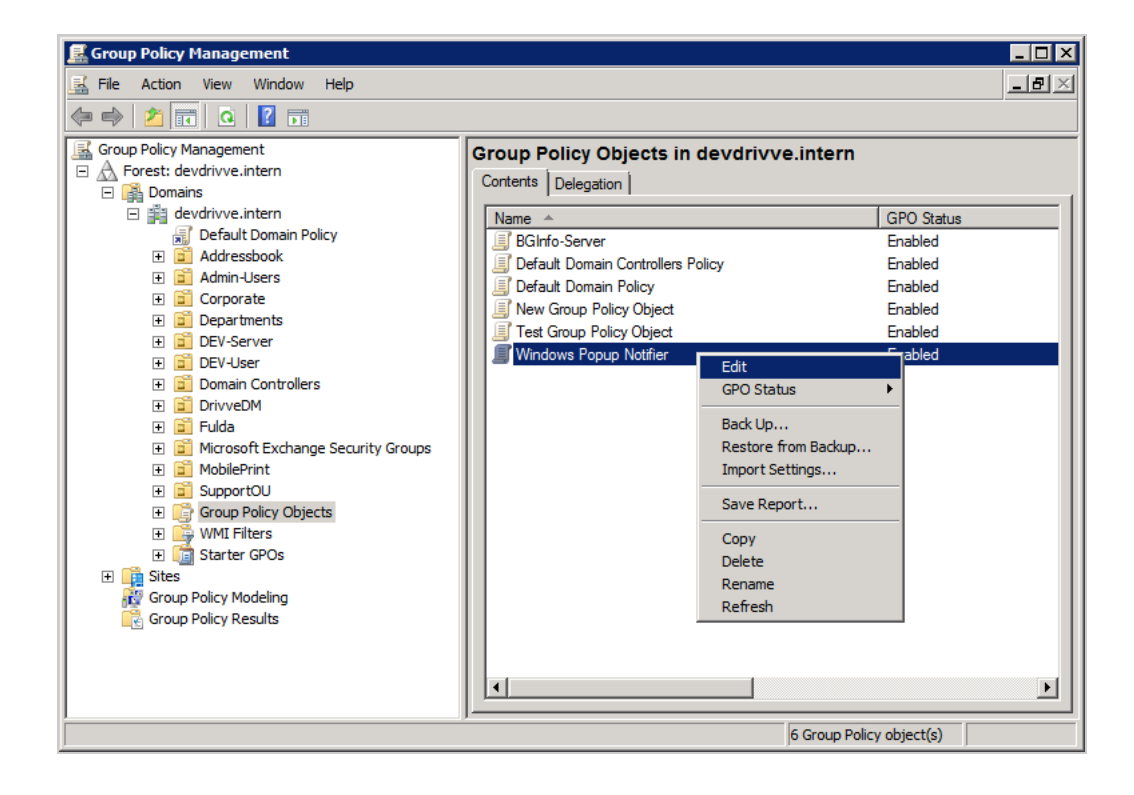

7. In the navigation area on the left-hand side, select Computer Configuration > Preferences > Windows Settings > Registry.

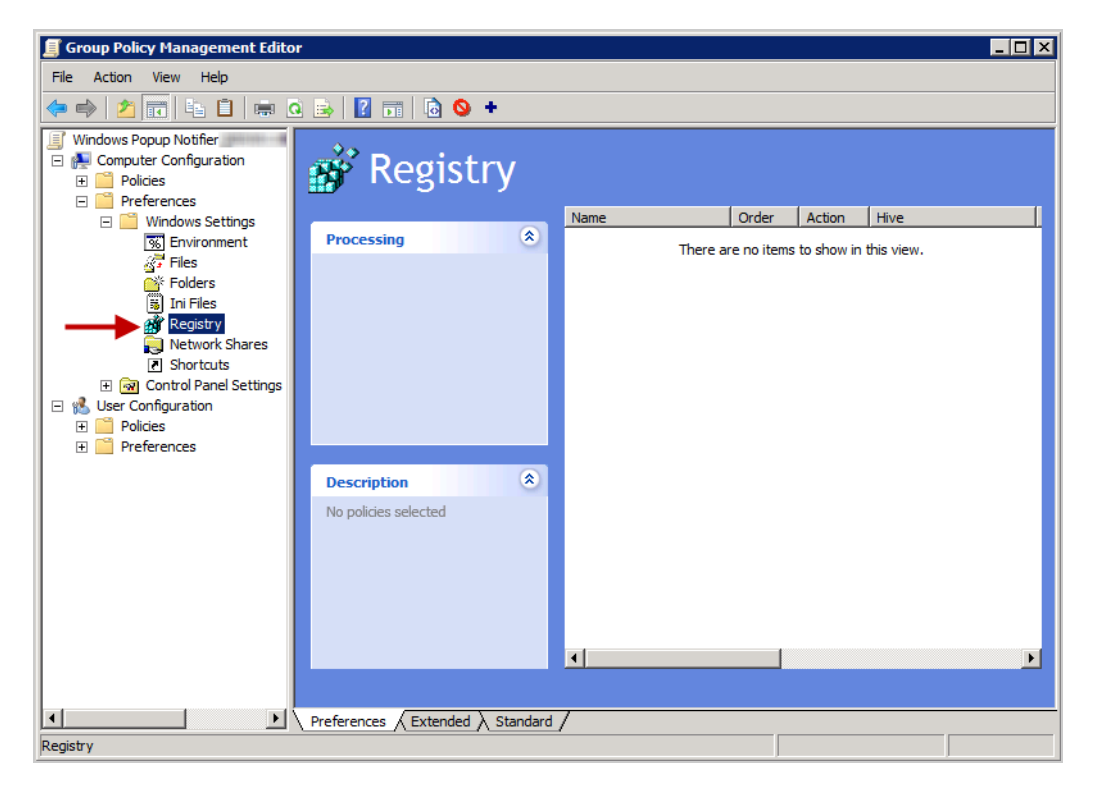

8. Right-click *Registry* and select New > Registry Item.

| 🗐 Group Policy Management Editor                                                                                                    |                                                     |                 |                      |                      |                    | _ 🗆 🗡 |
|----------------------------------------------------------------------------------------------------|-----------------------------------------------------|-----------------|----------------------|----------------------|--------------------|-------|
| File Action View Help                                                                                                    |                                                     |                 |                      |                      |                    |       |
| ♦ 2 1 4 1 0                                                                                                    | 🗟 🚺 🖬 🔕 +                                           |                 |                      |                      |                    |       |
| Windows Popup Notifier (DEVDC.D) Computer Configuration Foldes Folders Files Files F | Registry Item<br>Collection Item<br>Registry Wizard | Name<br>There a | Order<br>re no items | Action<br>to show in | Hive<br>this view. |       |
|                                                                                                    |                                                     | <b>ا</b>        |                      |                      |                    | Þ     |
|                                                                                                    |                                                     |                 |                      |                      |                    |       |
|                                                                                                    | Preferences $$ Extended $$ Standard                 | /               |                      |                      |                    |       |
| Add a new registry item                                                                                                    |                                                     |                 |                      |                      |                    |       |

9. In the drop-down list **Hive**, select *HKEY\_LOCAL\_Machine*.

| New Registry Prop | erties             | ×        |
|-------------------|--------------------|----------|
| General Common    | 1                  |          |
| Action:           | Update             |          |
| Hive:             | HKEY_LOCAL_MACHINE |          |
| Key Path:         |                    |          |
| Value name        |                    |          |
| Value type:       | REG_SZ             | <b>T</b> |
| Value data:       |                    |          |
|                   |                    |          |
| (                 | OK Cancel Apply    | Help     |

10. Click the button with the three points to the right of the field**Key Path** and select *HKEY LOCAL MACHINE > SYSTEM > CurrentControlSet > Control*\*Terminal Server*.

| Registry Item Browser     |                                                                                                    |                                         | ×        |
|---------------------------|----------------------------------------------------------------------------------------------------|-----------------------------------------|----------|
| Select a registry item.   |                                                                                                    |                                         |          |
|                           | rstemInformation<br>rstemResources<br>rminal Server<br>meZoneInformation<br>opm<br>bflags<br>bstor<br>NN<br>deo<br>df<br>DI |                                         |          |
| Name                      | Туре                                                                                                    | Data                                    |          |
| (Default)                 | REG_SZ                                                                                                    | (value not set)                         |          |
| AllowRemoteRPC            | REG_DWORD                                                                                                    | 0x0000001 (1)                           |          |
| BB DelayConMgrTimeout     | REG_DWORD                                                                                                    | 0x00000000 (0)                          |          |
| 2010 DeleteTempDirsOnExit | REG_DWORD                                                                                                    | 0x0000001(1)                            |          |
| fCredentialLessLogonS     | REG_DWORD                                                                                                    | 0x0000001 (1)                           |          |
| fCredentialLessLogonS     | REG_DWORD                                                                                                    | 0x0000001(1)                            | <b>-</b> |
| 4                         | DEC DWODD                                                                                                    | ) · · · · · · · · · · · · · · · · · · · |          |
|                           |                                                                                                    |                                         | ▶        |
| Refresh                   | Selec                                                                                                    | t Cancel                                |          |

11. Click Terminal Server, click AllowRemoteRPC in the lower area of the dialog and click the Select button.

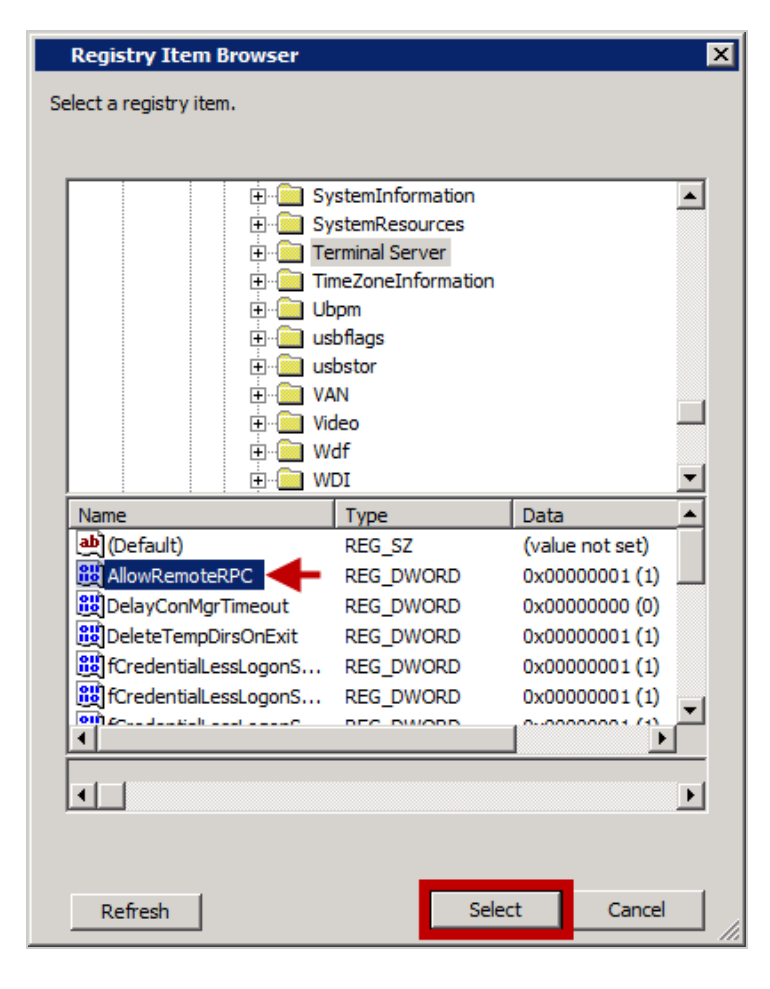

12. In the field Value data, enter the value 1 and click OK.

| New Registry Prope | erties                           | × |
|--------------------|----------------------------------|---|
| General Common     |                                  |   |
| Action:            | Update                           | ] |
| Hive:<br>Key Path: | HKEY_LOCAL_MACHINE               | ] |
|                    | AllowRemoteRPC                   |   |
| Value type:        | REG_DWORD                        | 1 |
| Value data:        | 00000001                         | 1 |
|                    | Base<br>Hexadecimal<br>C Decimal |   |
| C                  | K Cancel Apply Help              |   |

# Step 2 - Drivve | Print Notification Server

Messages must be sent with a user profile having administrator rights on the user workstations. For security reasons, the Drivve | Print notification feature has been deported to a secondary service called *DrivvePrint Notifaction Server* which is disabled by default. You have to configure this service to start automatically, with a user profile having the previously mentioned rights.

- 1. Open the Windows services overview.
- 2. Select service DrivvePrint Notifaction Server.

| 🖏 Services       |                                           |                                        |              |         |              |               |  |  |
|------------------|-------------------------------------------|----------------------------------------|--------------|---------|--------------|---------------|--|--|
| File Action View | Help                                      |                                        |              |         |              |               |  |  |
|                  |                                           |                                        |              |         |              |               |  |  |
| Services (Local) | 🔅 Services (Local)                        |                                        |              |         |              |               |  |  |
|                  | DrivvePrint Notification Server           | Name 🔺                                 | Description  | Status  | Startup Type | Log On As 🔺   |  |  |
|                  |                                           | DCOM Server Process Launcher           | The DCOM     | Started | Automatic    | Local System  |  |  |
|                  | Start the service                         | Desktop Window Manager Session Manager | Provides D   | Started | Automatic    | Local System  |  |  |
|                  |                                           | OHCP Client                            | Registers a  | Started | Automatic    | Local Service |  |  |
|                  | Description:                              | Diagnostic Policy Service              | The Diagno   | Started | Automatic (D | Local Service |  |  |
|                  | User Notification service for DrivvePrint | Diagnostic Service Host                | The Diagno   |         | Manual       | Local Service |  |  |
|                  |                                           | 🔍 Diagnostic System Host               | The Diagno   |         | Manual       | Local System  |  |  |
|                  |                                           | Diagnostics Tracking Service           | The Diagno   | Started | Automatic    | Local System  |  |  |
|                  |                                           | 🔍 Disk Defragmenter                    | Provides Di  |         | Manual       | Local System  |  |  |
|                  |                                           | Sistributed Link Tracking Client       | Maintains li | Started | Automatic    | Local System  |  |  |
|                  |                                           | Distributed Transaction Coordinator    | Coordinate   | Started | Automatic (D | Network S     |  |  |
|                  |                                           | ONS Client                             | The DNS Cl   | Started | Automatic    | Network S     |  |  |
|                  |                                           | Drivve Supervision Console             | Drivve Sup   | Started | Automatic    | Local System  |  |  |
|                  |                                           | DrivveDM ConversionAgent               |              | Started | Automatic    | Local System  |  |  |
|                  |                                           | 🔍 DrivveDM Html-Server                 |              | Started | Automatic    | Local System  |  |  |
|                  |                                           | 🔍 DrivveDM Http-Server                 |              | Started | Automatic    | Local System  |  |  |
|                  |                                           | 🔍 DrivveDM Proxy-Server                |              | Started | Automatic    | Local System  |  |  |
|                  |                                           | CrivveDM XML-Server                    |              | Started | Automatic    | Local System  |  |  |
|                  |                                           | 🔍 DrivveImage                          |              | Started | Automatic    | administra    |  |  |
|                  |                                           | DrivveImagePrinterService              |              | Started | Automatic    | administra    |  |  |
|                  |                                           | 🔍 Drivve Jobs Scheduler                |              |         | Automatic    | Local System  |  |  |
|                  |                                           | 🔍 DrivveManagement                     |              | Started | Automatic    | Local System  |  |  |
|                  |                                           | 🔍 DrivvePrint                          |              |         | Automatic    | DEVDRIVV      |  |  |
|                  |                                           | 🔍 Drivve-Print                         |              | Started | Automatic    | Local System  |  |  |
|                  |                                           | CrivvePrint Notification Server        | User Notifi  |         | Automatic    | devdrivve     |  |  |
|                  |                                           | CrivvePrintDatabase                    |              | Started | Automatic    | Local System  |  |  |
|                  |                                           | CrivvePrintWebServer                   | Apache/2     | Started | Automatic    | DEVDRIVV      |  |  |
|                  | Extended Standard                         |                                        |              |         |              |               |  |  |
|                  |                                           |                                        |              |         |              |               |  |  |

- 3. Right-click and select **Properties**.
- 4. On the General tab, change the Startup type from Disabled to Automatic.

| DrivvePrint Notific                                                                   | ation Server Properties (Local Computer)            |  |  |  |  |
|---------------------------------------------------------------------------------------|-----------------------------------------------------|--|--|--|--|
| General Log On                                                                        | Recovery Dependencies                               |  |  |  |  |
| Service name:                                                                         | DrivvePrintNotificationServer                       |  |  |  |  |
| Display name:                                                                         | DrivvePrint Notification Server                     |  |  |  |  |
| Description:                                                                          | User Notification service for DrivvePrint           |  |  |  |  |
| Path to executabl<br>"C:\Program Files                                                | e:<br>\Drivve\Drivve Print\NotificationServer.exe'' |  |  |  |  |
| Startup type:                                                                         | Automatic                                           |  |  |  |  |
| Help me configure                                                                     | e service startup options.                          |  |  |  |  |
| Service status:                                                                       | Stopped                                             |  |  |  |  |
| Start                                                                                 | Stop Pause Resume                                   |  |  |  |  |
| You can specify the start parameters that apply when you start the service from here. |                                                     |  |  |  |  |
| Start parameters:                                                                     |                                                     |  |  |  |  |
|                                                                                       |                                                     |  |  |  |  |
|                                                                                       | OK Cancel Apply                                     |  |  |  |  |

- 5. On the tab **Log On**, select **This Account** and specify a user profile with the domain name having administrator rights on the user workstations.
- 6. Click OK.

# **Step 3 - Configure Popup Notifications**

Finally, you have to configure the sending of pop notifications in the Drivve | Print administration website.

- 1. Log on to the Drivve | Print administration website.
- 2. Select the menu Advanced Configuration, then go to the Notification menu item.
- 3. Click Notification Configuration (upper right).

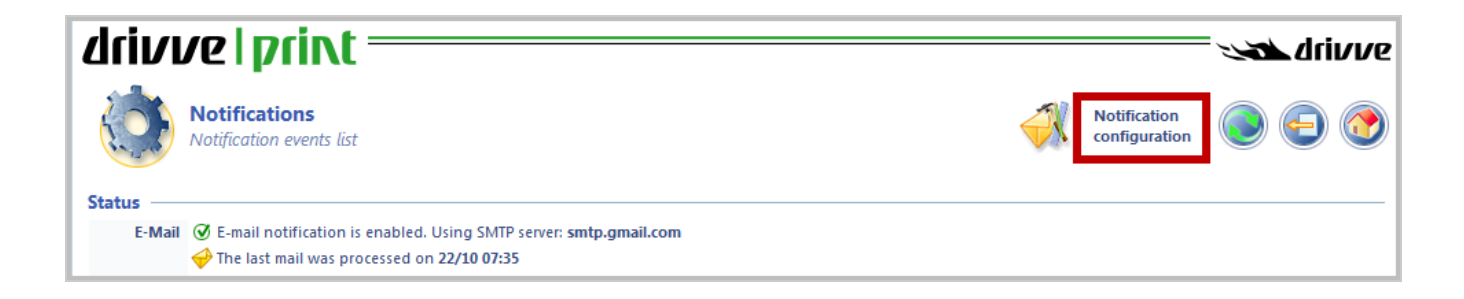

4. In the **Windows Popup Notifier** section, tick the **Notifications** checkbox.

| Windows Popup Not | ifier                                                                                                    |                                                                               |  |  |  |  |  |
|-------------------|----------------------------------------------------------------------------------------------------|-------------------------------------------------------------------------------|--|--|--|--|--|
| Notifications     | 🔽 Allow sending pop                                                                                                    | up notifications using the "Remote Desktop Services" protocol (using MSG.exe) |  |  |  |  |  |
|                   | Proxy Server                                                                                                    | https:// /services/msgq                                                       |  |  |  |  |  |
|                   |                                                                                                    | Ex "https://127.0.0.1:5751/services/msgq"                                     |  |  |  |  |  |
|                   | Mindows popup notification is not compatible with Windows 2000 workstations! Starting from Windows XP SP2, it is necessary to allow remote RPC by setting the registry value<br>AllowRemoteRPC to 1 under "HKEY_LOCAL_MACHINE\System\CurrentControlSet\Control\Terminal Server". |                                                                               |  |  |  |  |  |
|                   | 🖳 Default target                                                                                                    | localhost                                                                     |  |  |  |  |  |
|                   | Ab Name of Service                                                                                                    | DrivePrint                                                                    |  |  |  |  |  |
|                   |                                                                                                    | Save Cancel                                                                   |  |  |  |  |  |

- 5. Configure the **Proxy Server** field.
- 6. Click the Save button.

After a few seconds, a message is displayed indicating that popup notification is properly conformed.

7. If you do not receive this message, go back to the **Notifications** menu and verify that the Test message Windows notification is correctly enabled (*\$ADMIN* by default).

| driv        | ve   print                                                                                |                                |                                                  |                                                                                                    | <i>`</i>                      | ser and the second second second second second second second second second second second second second second s | vve       |
|-------------|-------------------------------------------------------------------------------------------|--------------------------------|--------------------------------------------------|----------------------------------------------------------------------------------------------------|-------------------------------|----------------------------------------------------------------------------------------------------|-----------|
|             | <b>Notifications</b><br>Notification events list                                          |                                |                                                  | -                                                                                                    | Notification<br>configuration | ۹                                                                                                    |           |
| Status —    |                                                                                           |                                |                                                  |                                                                                                    |                               |                                                                                                    |           |
| E-Mai       | il 🥑 E-mail notification is enabled. Using SMTP server:                                   | smtp.gmail.com                 | m                                                |                                                                                                    |                               |                                                                                                    |           |
|             | The last mail was processed on 22/10 07:35                                                |                                |                                                  |                                                                                                    |                               |                                                                                                    |           |
|             | $\mathbf{Z}_{\!\!\boldsymbol{Z}_{\!\!\boldsymbol{Z}}}$ The mail queue is currently empty. |                                |                                                  |                                                                                                    |                               |                                                                                                    |           |
|             | Activity since the start of the service: 4 processed,                                     | 293 error(s)                   |                                                  |                                                                                                    |                               |                                                                                                    |           |
|             | The last e-mail could not be sent. The Email with no email address sp                     | following erro<br>ecified dis  | or occurred:<br>carded: '[DrivvePrint] The o     | levice TOSHIBA                                                                                                    | 4020 is not resp              | onding!'                                                                                                    |           |
| Window      | s 🕑 The Windows Popup Notification service is enabl                                       | ed.                            |                                                  |                                                                                                    |                               |                                                                                                    |           |
| Popur       | The last notification could not be sent<br>No connection could be made be                 | . The following<br>cause the t | g error occurred:<br>arget machine actively refu | aed it 127.0.0                                                                                                    | .1:5751                       |                                                                                                    |           |
| Events —    |                                                                                           |                                |                                                  |                                                                                                    |                               |                                                                                                    |           |
| Na          | me                                                                                        | 🤿 E                            | -Mail                                            |                                                                                                    | Windows Popup                 |                                                                                                    |           |
| Job Events  |                                                                                           |                                |                                                  |                                                                                                    |                               |                                                                                                    |           |
| 🌽 🍃 Do      | cument on hold                                                                            | <b>⊘</b> \$1                   | USER                                             | ${ rac{ { itom{ } } { \   } { \   } { \   } } } $                                                                                                    | \$USER                        |                                                                                                    | Тł        |
| 🤌 🛐 Pri     | nting                                                                                     | Θ 0                            | )FF                                              | Θ                                                                                                    | OFF                           |                                                                                                    | Τi        |
| 👂 🔮 Do      | cument printed                                                                            | Θ 0                            | FF                                               | Θ                                                                                                    | OFF                           |                                                                                                    | Тł        |
| 👂 🔮 Pri     | nting with warning                                                                        | Θ 0                            | )FF                                              | Ø                                                                                                    | \$USER                        |                                                                                                    | Ti        |
| 👂 🕤 Re      | directed document                                                                         | Ø \$1                          | USER                                             | ${ rac{ { itom{ } } { \   } { \   } { \   } { \   } { \   } { \   } { \   } { \   } { \   } { \   } { \   } { \   } { \   } { \   } { \   } { \   } { \   } { \   } { \   } { \   } { \   } { \   } { \   } { \   } { \   } { \   } { \   } { \   } { \   } { \   } { \   } { \   } { \   } { \   } { \   } { \   } { \   } { \   } { \   } { \   } { \   } { \   } { \   } { \   } { \   } { \   } { \   } { \   } { \   } { \   } { \   } { \   } { \   } { \   } { \   } { \   } { \   } { \   } { \   } { \   } { \   } { \   } { \   } { \   } { \   } { \   } { \   } { \   } { \   } { \   } { \   } { \   } { \   } { \   } { \   } { \   } { \   } { \   } { \   } { \   } { \   } { \   } { \   } { \   } { \   } { \   } { \   } { \   } { \   } { \   } { \   } { \   } { \   } { \   } { \   } { \   } { \   } { \   } { \   } { \   } { \   } { \   } { \   } { \   } { \   } { \   } { \   } { \   } { \   } { \   } { \   } { \   } { \   } { \   } { \   } { \   } { \   } { \   } { \   } { \   } { \   } { \   } { \   } { \   } { \   } { \   } { \   } { \   } { \   } { \   } { \   } { \   } { \   } { \   } { \   } { \   } { \   } { \   } { \   } { \   } { \   } { \   } { \   } { \   } { \   } { \   } { \   } { \   } { \   } { \   } { \   } { \   } { \   } { \   } { \   } { \   } { \   } { \   } { \   } { \   } { \   } { \   } { \   } { \   } { \   } { \   } { \   } { \   } { \   } { \   } { \   } { \   } { \   } { \   } { \   } { \   } { \   } { \   } { \   } { \   } { \   } { \   } { \   } { \   } { \   } { \   } { \   } { \   } { \   } { \   } { \   } { \   } { \   } { \   } { \   } { \   } { \   } { \   } { \   } { \   } { \   } { \   } { \   } { \   } { \   } { \   } { \   } { \   } { \   } { \   } { \   } { \   } { \   } { \   } { \   } { \   } { \   } { \   } { \   } { \   } { \  \  } { \  \  } { \  \  } { \  \  } { \$ | \$USER                        |                                                                                                    | Τi        |
| 👂 👘 Do      | cument deleted                                                                            | 🕑 કા                           | USER                                             | ${\bf \varnothing}$                                                                                                    | \$USER                        |                                                                                                    | Τł        |
| 👂 🔮 Do      | cument expired                                                                            | Ø \$1                          | USER                                             | Ø                                                                                                    | \$USER                        |                                                                                                    | Τi        |
| 🌽 🎒 Qu      | ota exceeded                                                                              | ⊗ કા                           | USER                                             | Ø                                                                                                    | \$USER                        |                                                                                                    | Τł        |
| 🤌 🤮 Pri     | nting error                                                                               | <b>⊘</b> \$l                   | USER + \$QUEUESUPPORT                            | 3                                                                                                    | \$USER + \$QUEUESUPPOR        | t                                                                                                    | Τi        |
| 🗲 🥸 An      | alysis problem                                                                            | <b>⊘</b> \$1                   | USER + \$QUEUEADMIN                              | <b>S</b>                                                                                                    | \$USER + \$QUEUEADMIN         |                                                                                                    | Τΰ        |
| 🤌 💱 Paj     | yment warning                                                                             | <b>⊘</b> \$1                   | USER                                             | <b>S</b>                                                                                                    | \$USER                        |                                                                                                    | 76        |
| 🤌 🤩 Pag     | yment error                                                                               | \$1                            | USER + \$QUEUEQUOTA                              | ۷                                                                                                    | \$USER + \$QUEUEQUOTA         |                                                                                                    | Τð        |
| Printer Eve | nts                                                                                       | <u>a</u>                       |                                                  | ~                                                                                                    |                               |                                                                                                    |           |
| 🤌 🍏 De      | evice error                                                                               | <b>⊘</b> \$0                   | QUEUESUPPORT                                     | <b>v</b>                                                                                                    | \$QUEUESUPPORT                |                                                                                                    | Tô        |
| 🤌 💦 De      | vice unreachable                                                                          | <b>⊘</b> \$0                   | QUEUESUPPORT                                     | Θ                                                                                                    | OFF                           |                                                                                                    | Tó        |
| Other Even  | wice warning                                                                              |                                | QUEUESUPPORT                                     | Θ                                                                                                    | OFF                           |                                                                                                    | 10        |
|             | ns                                                                                        | a u                            |                                                  |                                                                                                    | 0.55                          |                                                                                                    |           |
| > 🛛 Se      | rvice started                                                                             | <b>⊗</b> \$4                   | ADMIN                                            | e                                                                                                    | OFF                           |                                                                                                    | 10        |
|             | rvice started (warning)                                                                   | <b>⊘</b> ¥                     | ADMIN                                            |                                                                                                    | SADMIN                        |                                                                                                    | 10        |
|             |                                                                                           | () se                          | ADMIN                                            |                                                                                                    | SADMIN                        |                                                                                                    | 10        |
|             | rvice error                                                                               |                                |                                                  |                                                                                                    | OFF                           |                                                                                                    | 10<br>171 |
|             | rvice stopped                                                                             | ()<br>()                       |                                                  | e e                                                                                                    | \$ADMIN                       |                                                                                                    | 10        |
| / 🗐 Te      | st message                                                                                | ()<br>()                       |                                                  |                                                                                                    | SADMIN                        |                                                                                                    | 10<br>TL  |
|             | ence expired                                                                              |                                |                                                  |                                                                                                    | \$ADMIN                       |                                                                                                    | 71        |
| / o Lic     | ence expired                                                                              | • *                            |                                                  | ۲                                                                                                    | ALCONTACT A                   |                                                                                                    | 10        |

## **Validation and Troubleshooting**

The notification service writes records of its activity in a file named *DrivvePrintNotificationServer.log*. This file is located in the logs subfolder of Drivve | Print. The default path is

C:\Program Files\Drivve\DrivvePrint\logs

- 1. Go to C:\Program Files\Drivve\DrivvePrint\logs.
- 2. Open the file DrivvePrintNotificationServer.log in a text editor (for example notepad).
- Look for a line similar to the following: "InvokeProcessAsync('C:\Windows\System32\msg.exe', '\*/SERVER:localhost /TIME:0 /v "The popup notification is properly configured on WIN2008R2US"', ...)"

You can find the command that was executed with the corresponding parameters between single quotes. This allows you to troubleshoot potential notifications issues.

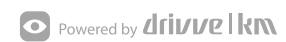